# Manual Program Elevresultat

2009-06-01

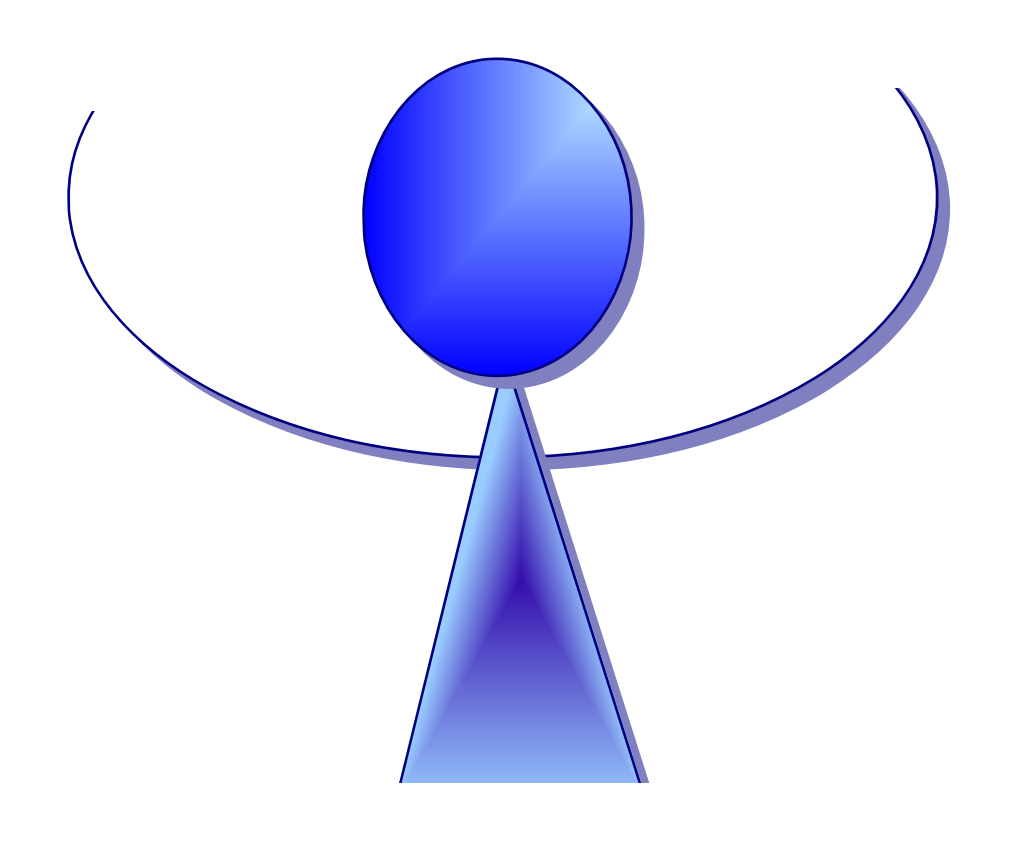

Copyright 2009 ART-institutet, Sara Larsdotter, Johan Östlund Madison Undervisningskonsult HB Sigrid Madison, Torbjörn Madison

# Innehållsförteckning

Inledning Huvudmeny Registrera Allmänna uppgifter Rapportera Allmänna uppgifter Registrera Stanineskala Rapportera Stanineskala Registrera Elevresultat

- \* medelvärdesrapport
- \* gränsvärdesrapport
- \* staninerapport

| Elevresultat<br>Huvudmeny                                                                                                    | -                                                                                      |
|----------------------------------------------------------------------------------------------------|----------------------------------------------------------------------------------------|
| <b>Registrering Rapportering</b>                                                                                                    | Registrera och<br>rapportera<br>Allmänna<br>uppgifter.                                 |
| <ul> <li>Allmänna uppgifter</li> <li>Här registreras följande uppgifter för varje test:<br/>beteckning, max antal fel,<br/>läshastighet/förståelse, period etc</li> <li>Elevresultat</li> </ul> | Elevresultat<br>från tester.<br>Registrera<br>och<br>rapportera<br>elevresultat.       |
| Staninetabell         Hjälp       Avsluta         Framåt                                                                                                    | Här<br>registreras eller<br>beräknas<br>stanineskalan.<br>Rapportera<br>stanineskalan. |

Registrering av "Allmänna uppgifter"

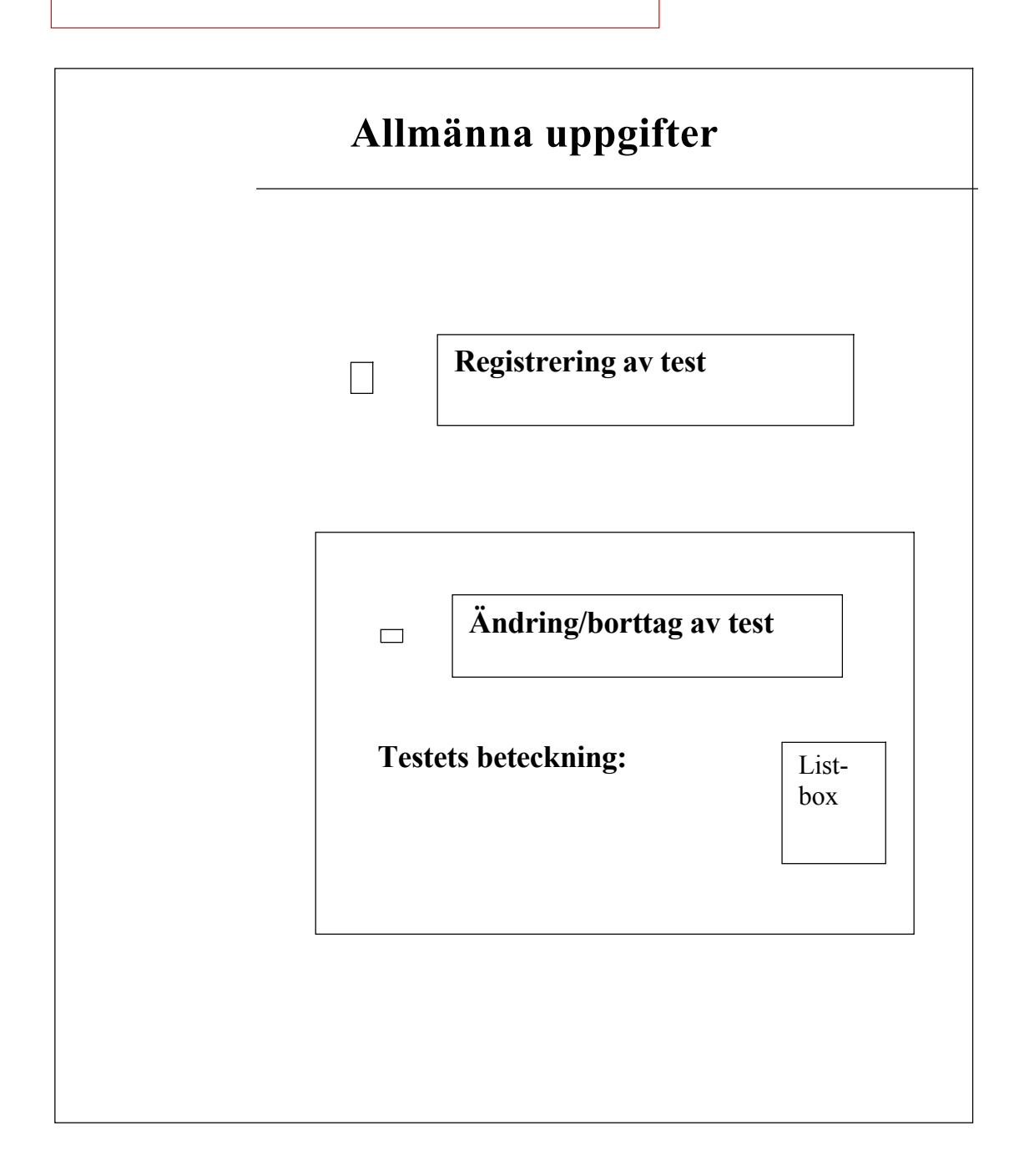

Registrering av "Allmänna uppgifter"

| Registrering Allmänna uppgifter                                           | _                                                   |
|---------------------------------------------------------------------------|-----------------------------------------------------|
| Testets beteckning:     Kort beskrivning av testet:                       |                                                     |
| Läshastighet :<br>Ja<br>Nej Max antal fel:<br>Periodbeteckning för testet | Endast<br>hastighetsmått<br>ord/min<br>är tillåtet. |
|                                                                           |                                                     |
| Spara                                                                     |                                                     |

Rapport av "Allmänna uppgifter"

| Rapport Allmänna uppgifter |                                           |  |
|----------------------------|-------------------------------------------|--|
|                            | <b>Rapport över ett diagnostiskt test</b> |  |
|                            | Ange beteckning:                          |  |
|                            | Lista över alla registrerade tester       |  |
|                            |                                           |  |
|                            |                                           |  |
|                            |                                           |  |

Rapport av "Allmänna uppgifter"

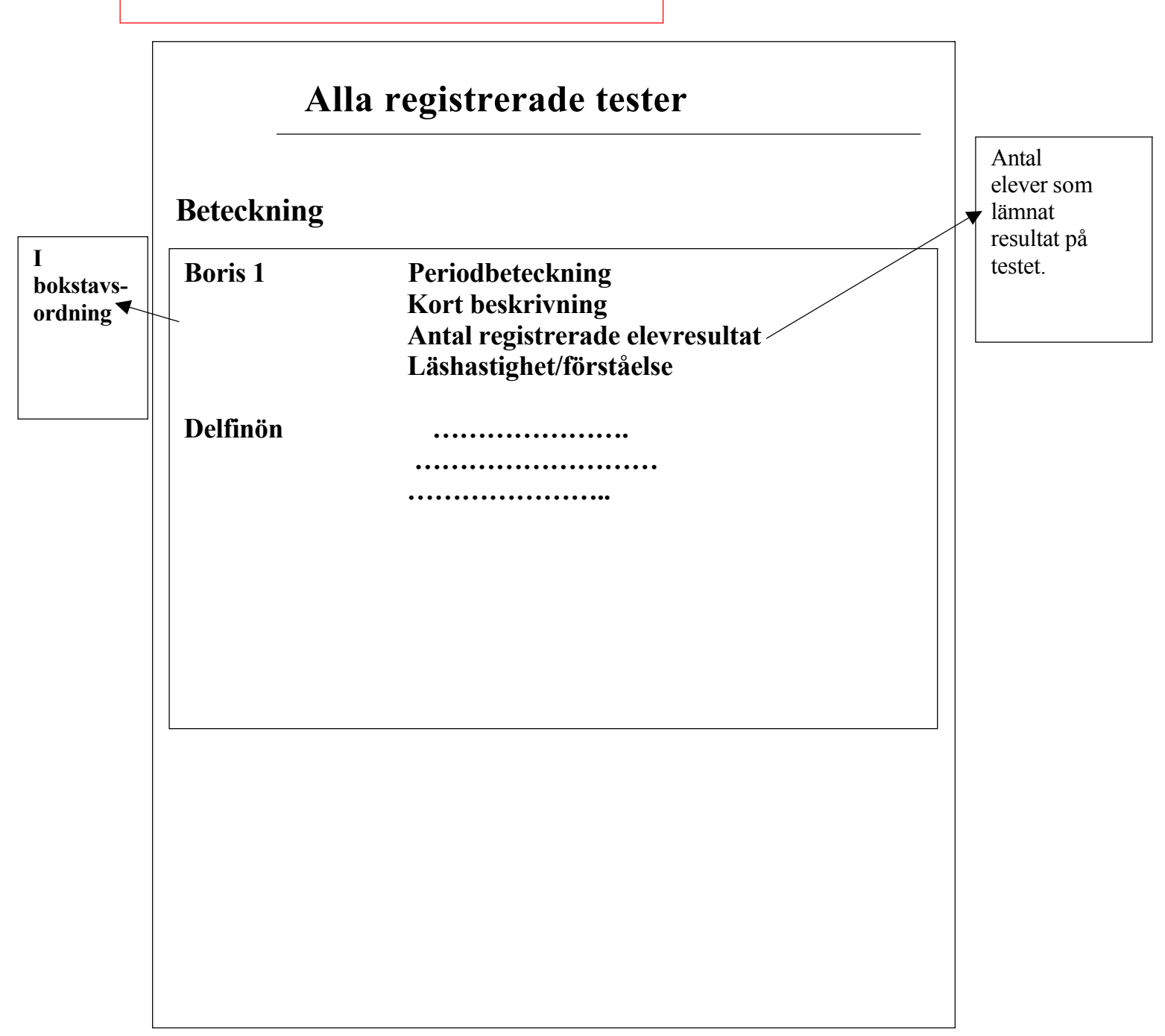

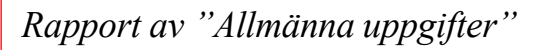

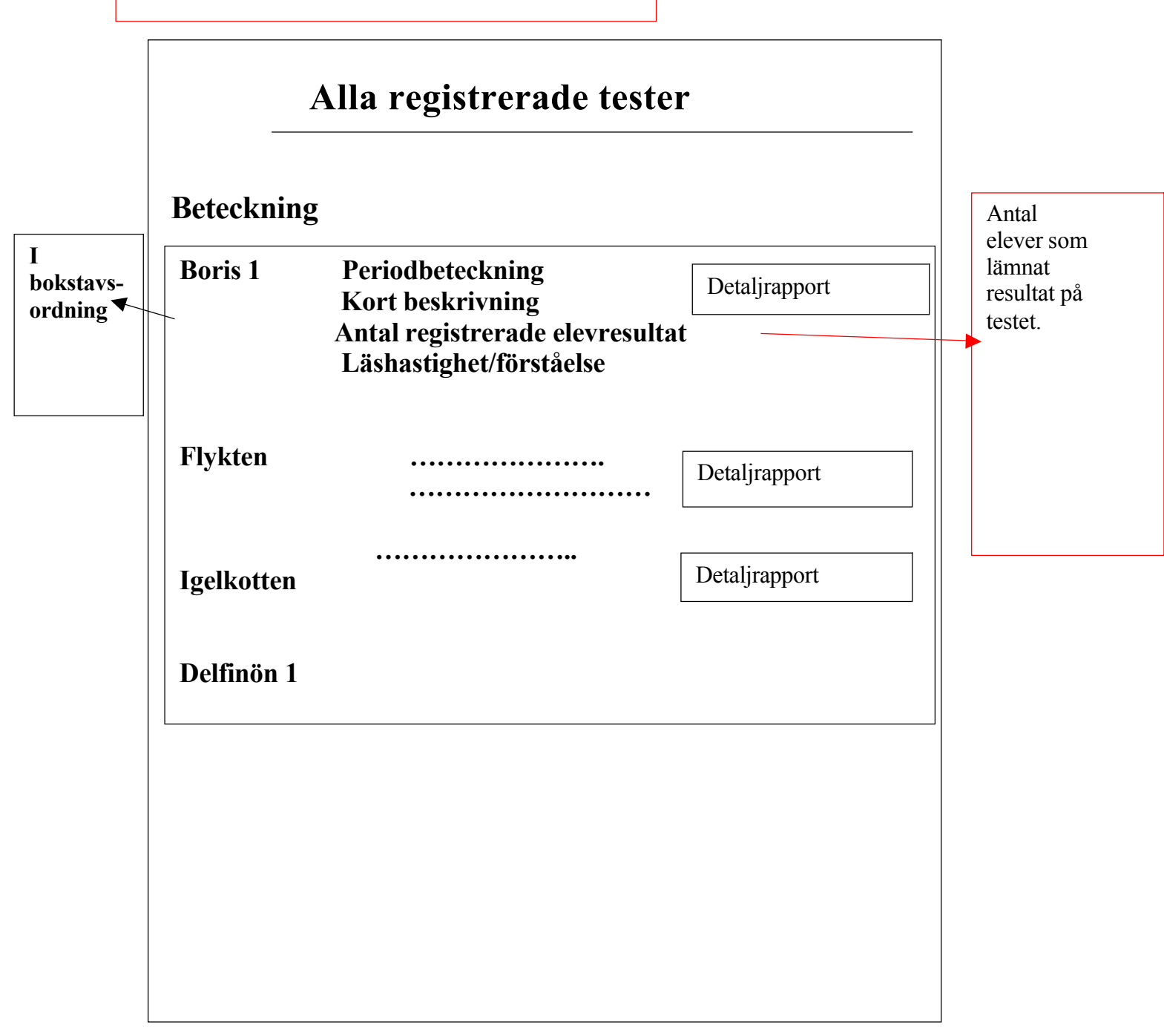

Registrering av stanineskala. Under knappen "Stanineskala" i huvudmenyn

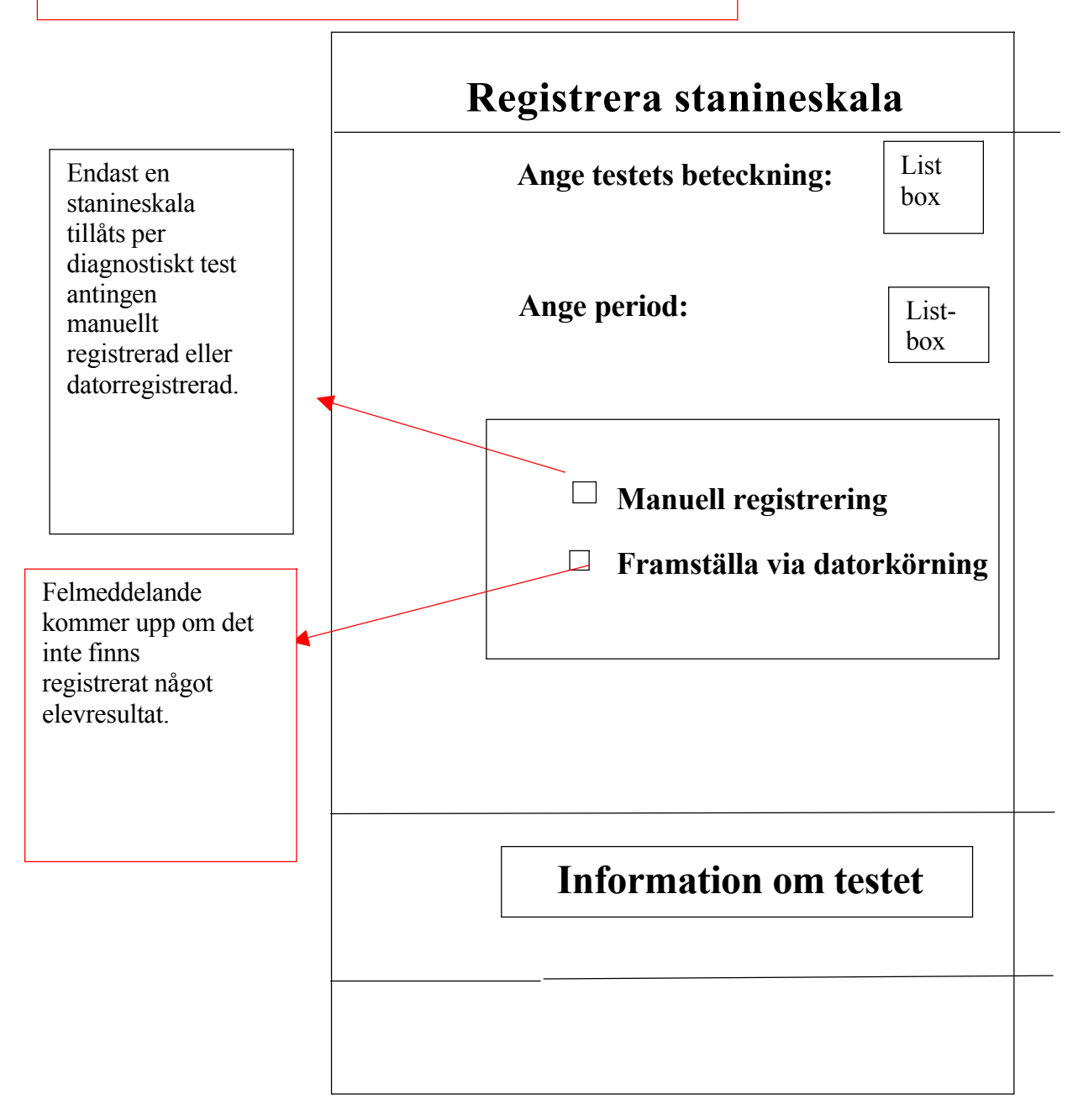

Registering av elevresultat Under knappen "Elevresultat" i Huvudmenyn

| Inforuta:<br>Screeningtestet st<br>under "Allmännd<br>registrering av el | kall vara registrerat<br>1 uppgifter" innan<br>levresultat påbörjas |
|--------------------------------------------------------------------------|---------------------------------------------------------------------|
| Ange screeningtest:                                                      | List-box                                                            |
| Ange period:                                                             | List-box                                                            |
| Inmatning m                                                              | ed :                                                                |
| $\bigcirc$                                                               | Menyer                                                              |
| $\bigcirc$                                                               | Resultatfil                                                         |
|                                                                          |                                                                     |
| Visa lagrat r                                                            | esultat                                                             |

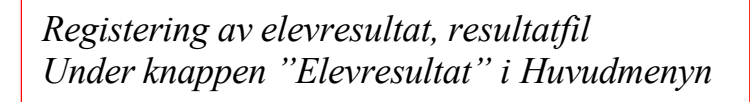

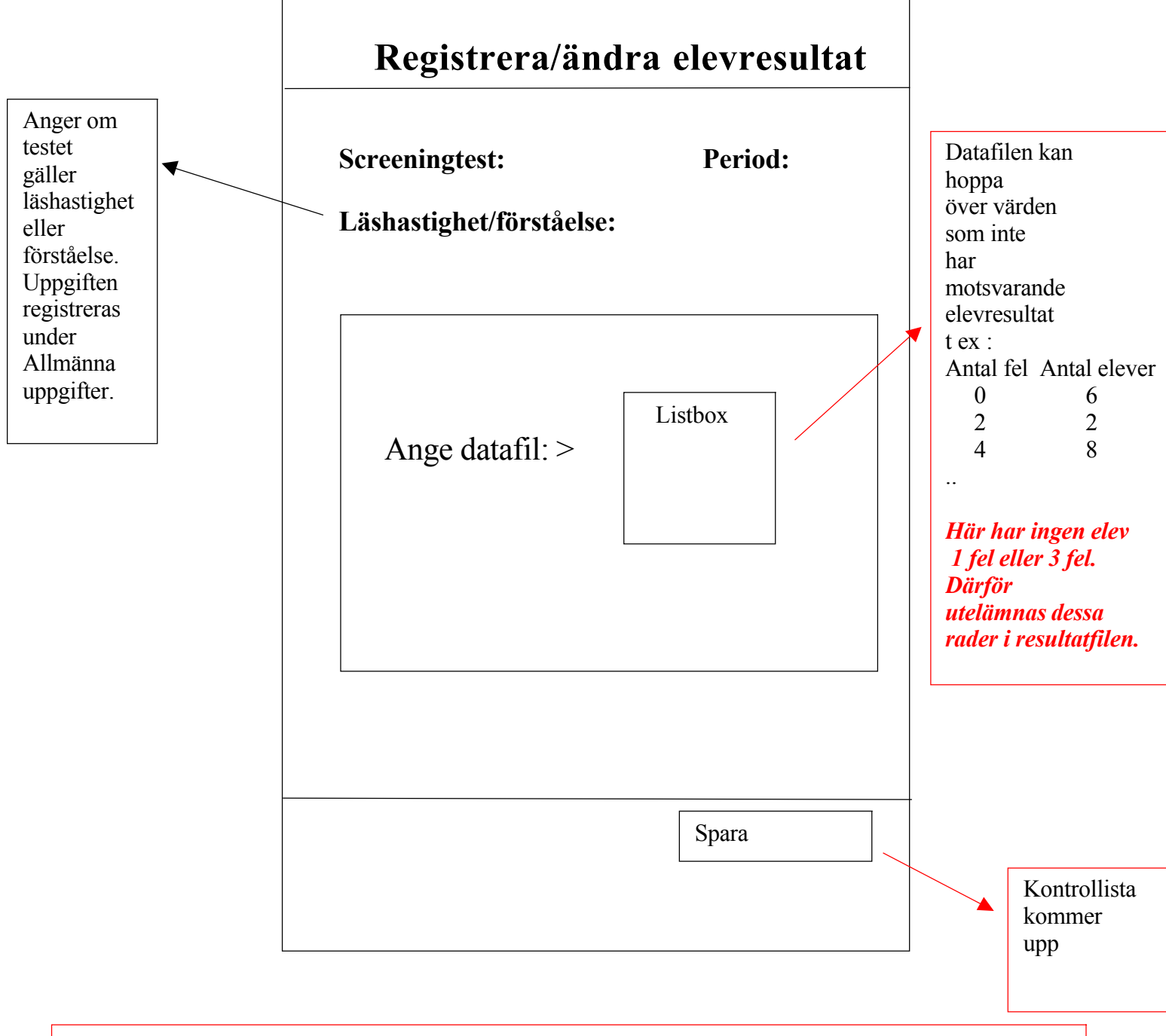

Kommentar: Datafilen läses in och presenteras. Användaren kan lätt göra kompletteringar resp ändringar. Registering av elevresultat, menyer Under knappen "Elevresultat" i Huvudmenyn

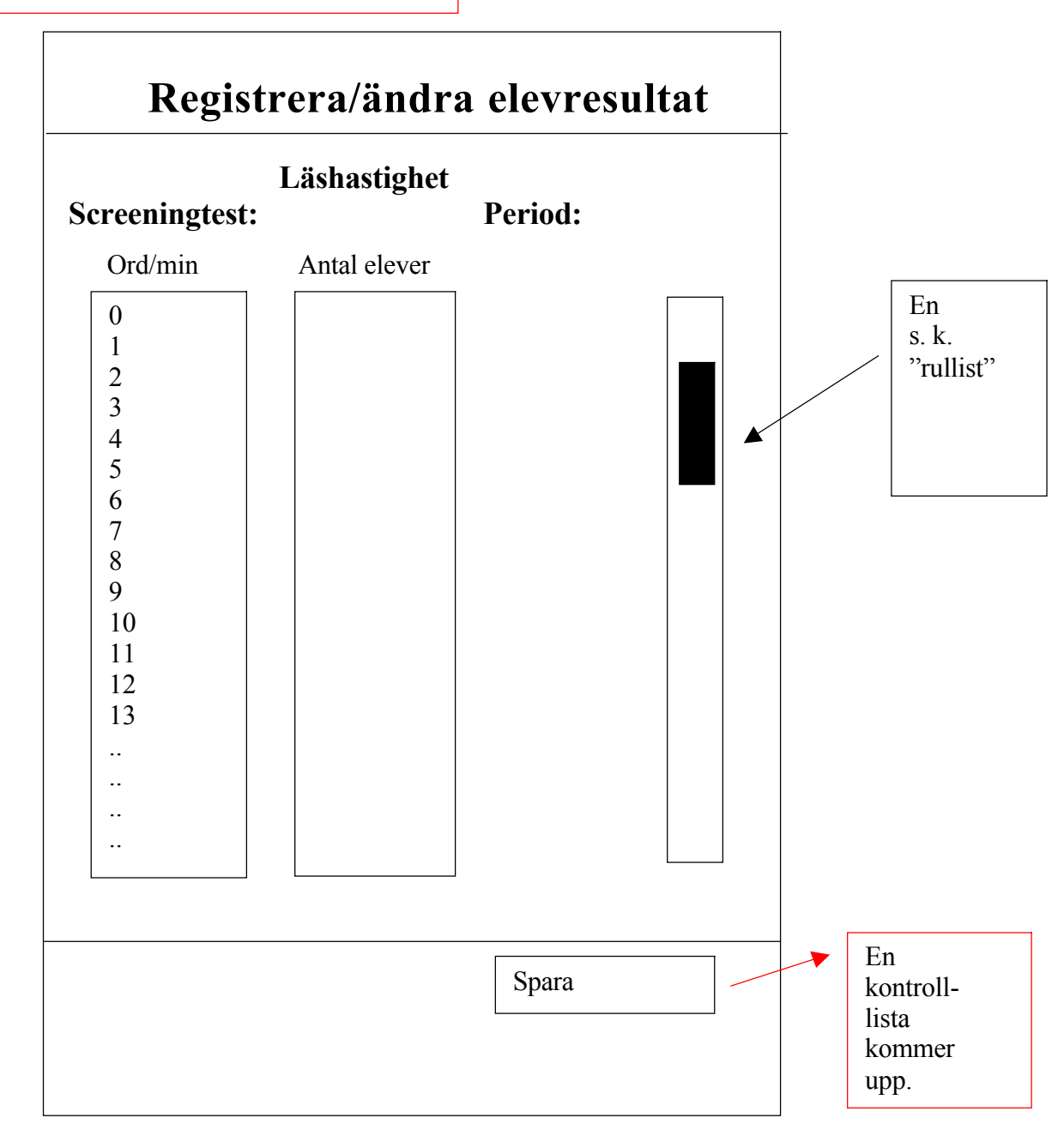

Registering av elevresultat med menyer under knappen "Elevresultat" i Huvudmenyn

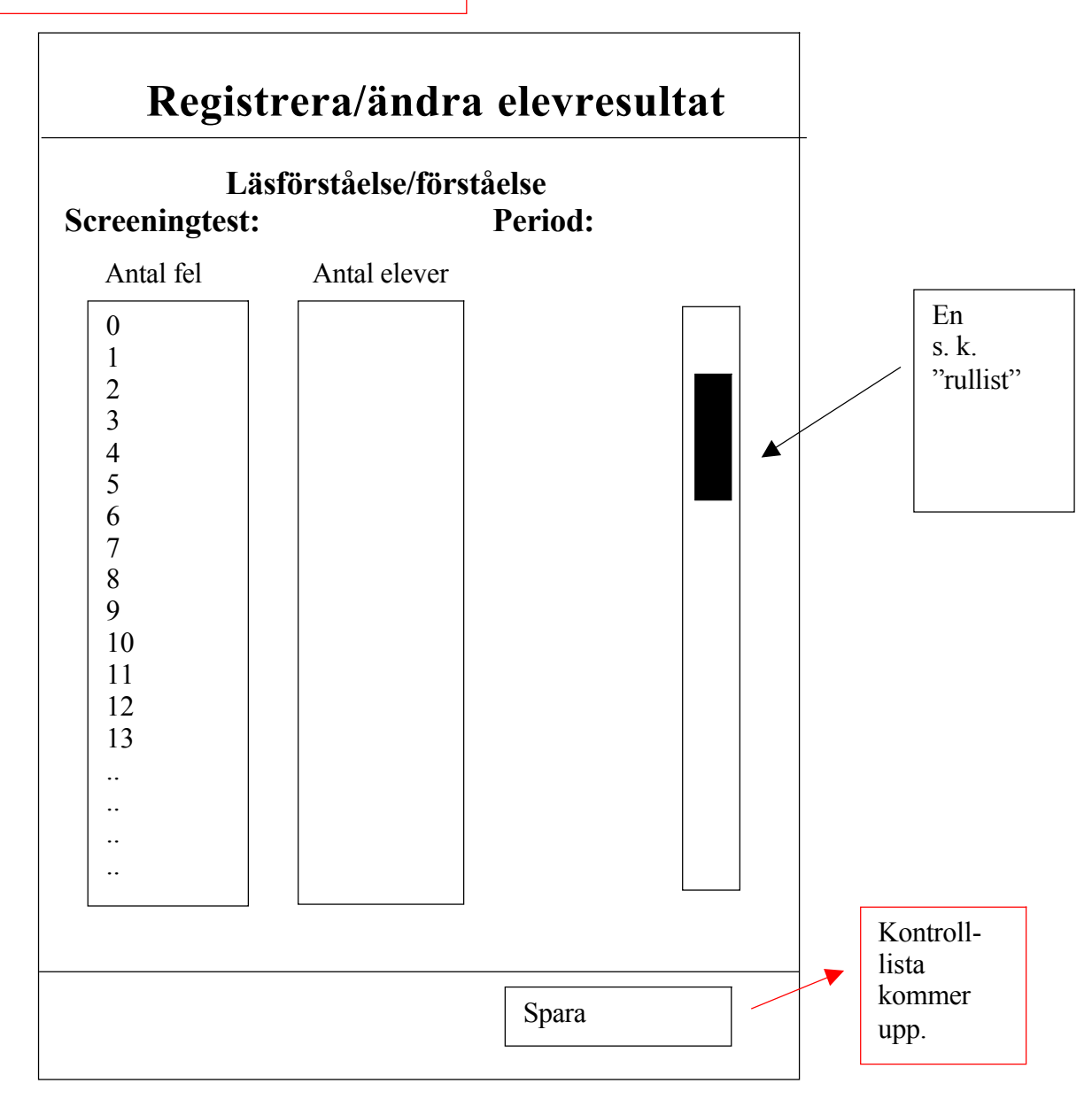

Rapportering av elevresultat under knappen "Elevresultat" i Huvudmenyn

#### Medelvärdesrapport grafisk (hastighet)

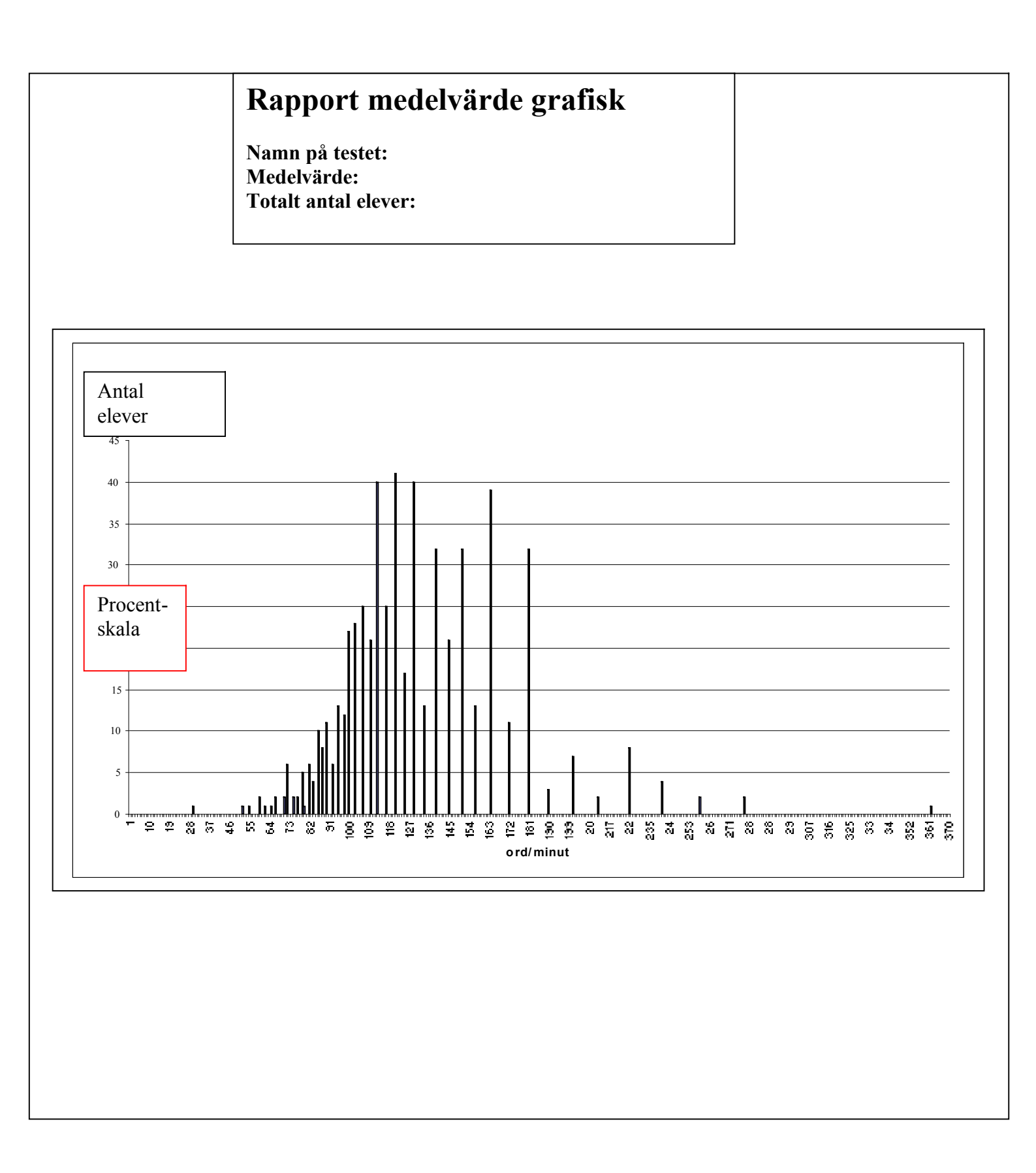

### Medelvärdesrapport grafisk (förståelse)

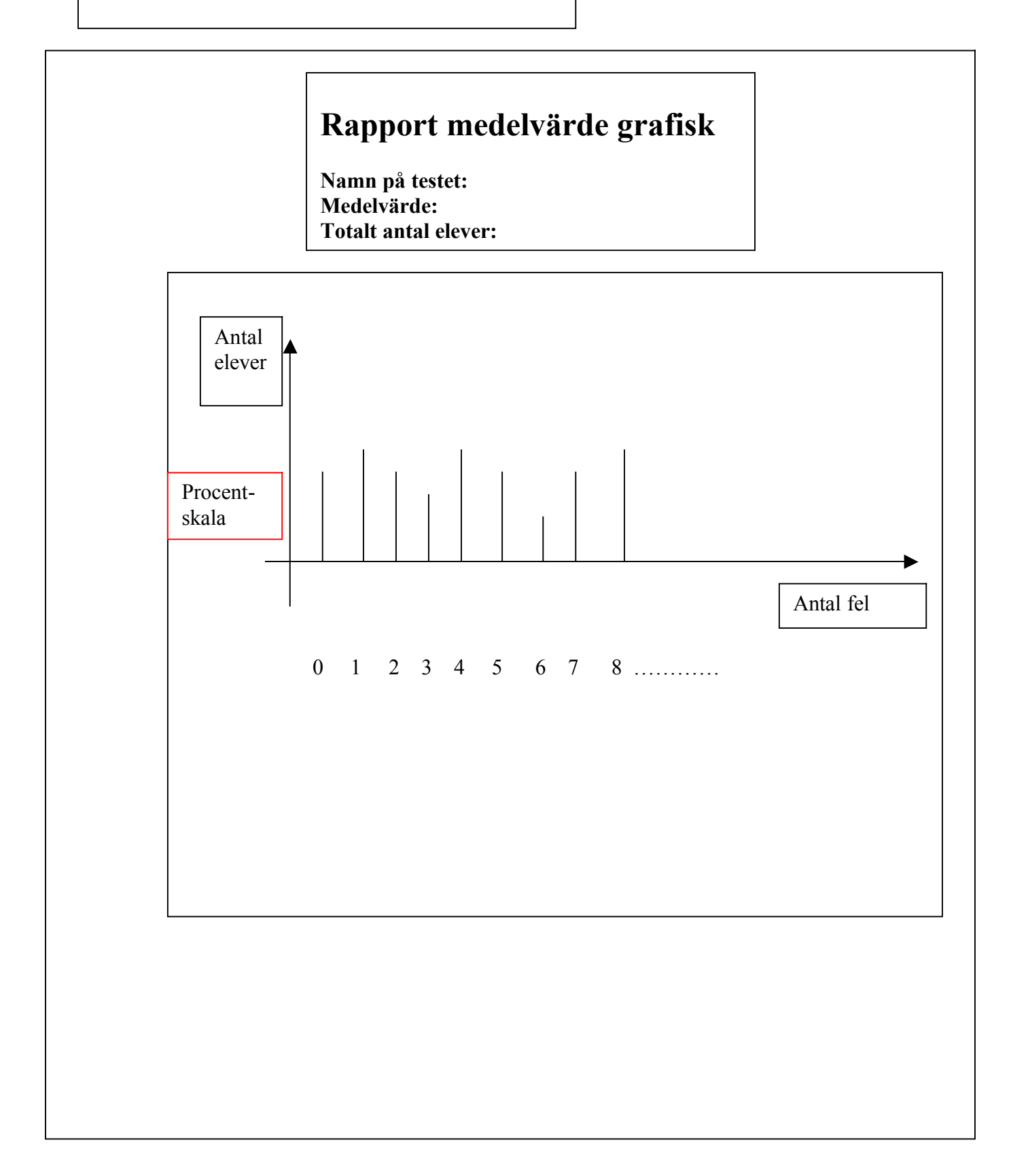

Rapportering av elevresultat, manuella test Under knappen "Elevresultat" i Huvudmenyn

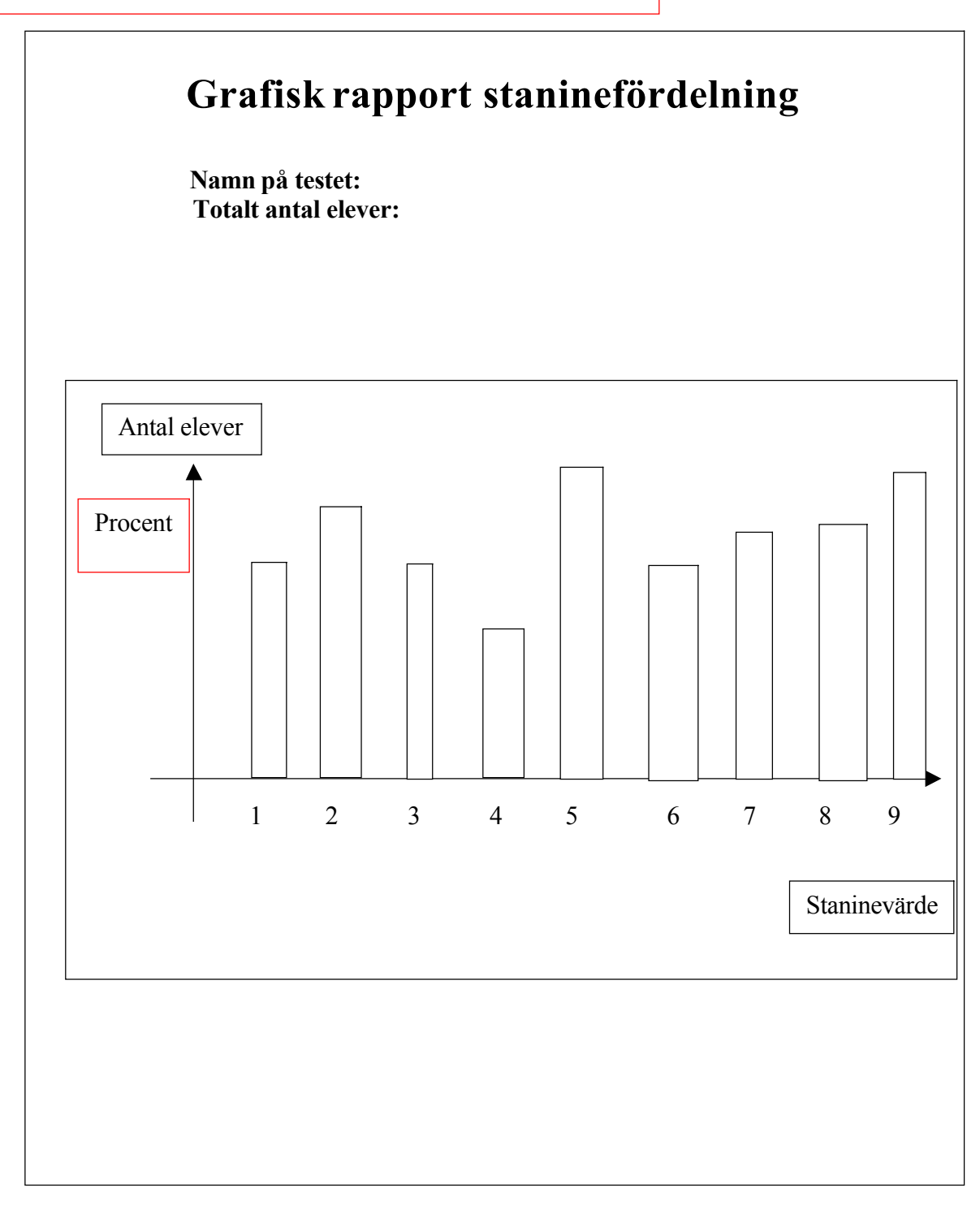

## Gränsvärdesrapport grafisk (förståelse)

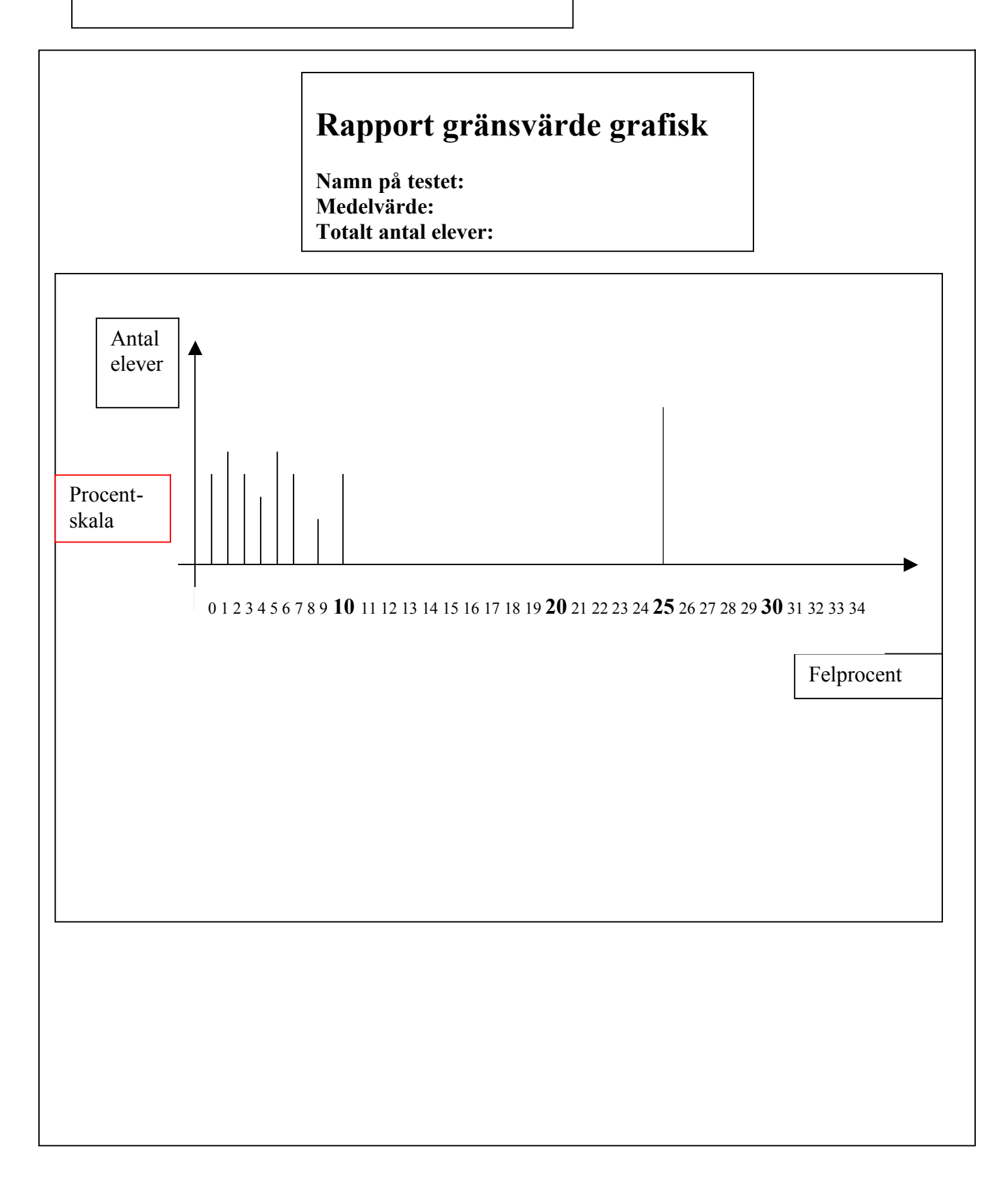